# **GARMIN**.

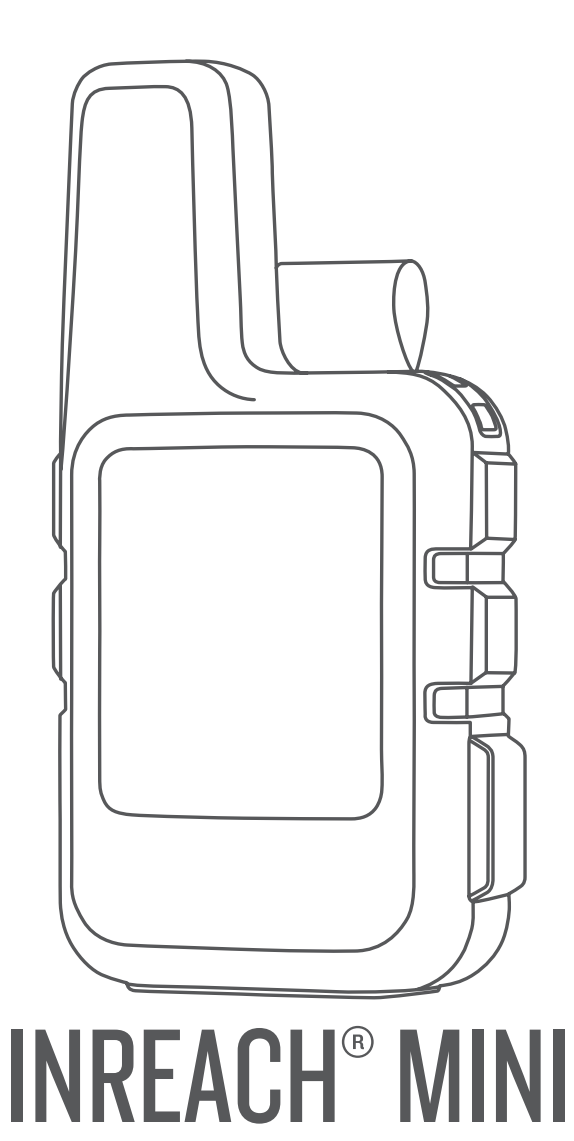

# Användarhandbok

#### © 2019 Garmin Ltd. eller dess dotterbolag

Med ensamrätt. I enlighet med upphovsrättslagarna får den här handboken inte kopieras, helt eller delvis, utan ett skriftligt godkännande från Garmin. Garmin förbehåller sig rätten att ändra eller förbättra sina produkter och att förändra innehållet i den här handboken utan skyldighet att meddela någon person eller organisation om sådana ändringar eller förbättringar. Gå till www.garmin.com om du vill ha aktuella uppdateringar och tilläggsinformation gällande användningen av den här produkten.

Garmin<sup>®</sup>, Garmin logotypen, ANT+<sup>®</sup>, fēnix<sup>®</sup>, Earthmate<sup>®</sup>, inReach<sup>®</sup> och TracBack<sup>®</sup> är varumärken som tillhör Garmin Ltd. eller dess dotterbolag och är registrerade i USA och andra länder. Garmin Explore<sup>™</sup> och MapShare<sup>™</sup> är varumärken som tillhör Garmin Ltd. eller dess dotterbolag. Drivs av Garmin IERCC. De här varumärkena får inte användas utan skriftligt tillstånd från Garmin.

Märket BLUETOOTH<sup>®</sup> och logotyperna ägs av Bluetooth SIG, Inc., och all användning av sådana märken från Garmin är licensierad. Facebook <sup>™</sup> och Facebook logotypen är varumärken som tillhör Facebook och dess dotterbolag. Iridium<sup>®</sup> är ett registrerat varumärke som tillhör Iridium Satellite LLC. TWITTER<sup>™</sup> och Twitter logotypen är varumärken som tillhör Twitter, Inc. eller dess dotterbolag. Övriga varumärken och varunamn tillhör respektive ägare.

### Innehållsförteckning

| Komma igång1                       |
|------------------------------------|
| Oversikt över enheten              |
| Knappar                            |
| Statusikoner                       |
| Visa huvudmenyn 1                  |
| Menyn Kraft 1                      |
| Huvuasiaor                         |
| Bluetooth anslutna funktioner1     |
| Aktiverer enheten                  |
| Aktiveral enneten                  |
| Indium satellithatverk             |
| Testa enheten 2                    |
| Synkronisera inReach data 2        |
| Meddelanden                        |
| Skicka ett förinställt meddelande  |
| Svara på ett meddelande 2          |
| Publicera på sociala medier        |
| Kontrollera meddelanden 2          |
| Visa information om meddelandet    |
| Ta bort meddelanden                |
| Kontaktor                          |
| Visa en kontakt 3                  |
| Ta bort en kontakt                 |
| SOS                                |
| Initiera en SOS-räddning           |
| Skicka ett anpassat SOS-meddelande |
| Stoppa en SOS-räddning 3           |
| Spåra                              |
| Rensa sparloggen                   |
| Stoppa spårningen                  |
| Dela din MapShare webbsida         |
| Navigering4                        |
| Söka efter GPS-satellitsignaler4   |
| Rutter                             |
| Vända en rutt 4                    |
| Visa ruttdetaljer                  |
| Ta bort en rutt 4                  |
| Waypoints                          |
| Skapa en waypoint                  |
| Redigera en waypoint               |
| Ta bort en waypoint 4              |
| Navigera med TracBack®             |
| Avbryta navigering                 |
| Visa och dela din aktuella plats   |
| Kompass                            |
| Väder 4                            |
| Lägga till en väderplats4          |
| Ange väderplats                    |
| Degara en vaderprognos             |
| Fiärrkontroll                      |
| Dataanvändning och historik        |
| Butaanvananing oon instorik        |

| Visa dataanvändning                    | 5 |
|----------------------------------------|---|
| Nollställa räknaren för dataanvändning | 5 |
| Anpassa enheten                        | 5 |
| Skärminställningar                     | 5 |
| Spårningsinställningar                 | 5 |
| Bluetooth inställningar                | 5 |
| ANT+ inställningar                     | 5 |
| Meddelandeinställningar                | 5 |
| Ljudinställningar                      | 6 |
| Tidsinställningar                      | 6 |
| Enhetsinställningar                    | 6 |
| Stänga av enheten automatiskt          | 6 |
| Andra enhetens sprak                   | 6 |
| Lagga till agarinformation             | 6 |
| Enhetsinformation                      | 6 |
| Support och uppdateringar              | 6 |
| Fästa adapter för fäste på baksida     | 6 |
| Sätta fast en rem                      | 6 |
| Låsa och låsa upp knapparna            | 6 |
| Skötsel av enheten                     | 6 |
| Rengora enneten                        | 1 |
| Ner Information                        | 4 |
| Felsokning                             | 7 |
|                                        | 7 |
| Återställa alla standardinställningar  | 7 |
| Visa enhetsinformation                 | 7 |
| Enheten är nå fel snråk                | 7 |
| Ladda enheten                          | 7 |
| Spara energi medan du laddar enheten   | 7 |
| Specifikationer                        | 7 |
| Batteriinformation                     | 7 |
| Index                                  | 8 |
|                                        | Č |

### Komma igång

#### 

Guiden Viktig säkerhets- och produktinformation, som medföljer i produktförpackningen, innehåller viktig information och produktvarningar.

### Översikt över enheten

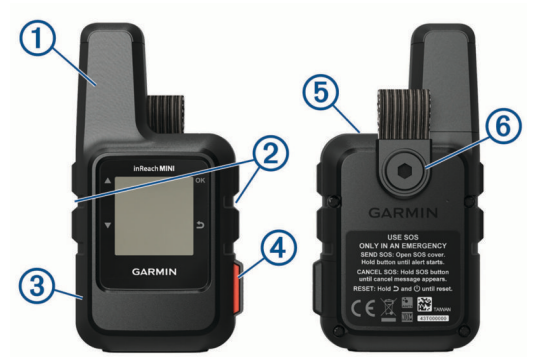

| 1 | Intern Iridium <sup>®</sup> antenn  |
|---|-------------------------------------|
| 2 | Knappar                             |
| 3 | Micro-USB-port (under väderskyddet) |
| 4 | SOS-knapp (under skyddslock)        |
| 5 | Strömknapp<br>රු                    |
| 6 | Monteringsskruv                     |

#### Knappar

| •  | Tryck här för att bläddra mellan menyer, sidor och inställningar.                                       |  |  |
|----|----------------------------------------------------------------------------------------------------|--|--|
| Ð  | Tryck här för att avbryta eller återgå till föregående sida.                                            |  |  |
| OK | Välj för att välja ett alternativ eller bekräfta ett meddelande.<br>Från hemsidan öppnar du huvudmenyn. |  |  |
| Ċ  | Välj för att sätta på enheten.<br>Välj för att öppna menyn Kraft.                                       |  |  |

### Slå på enheten

Håll ned 🖒.

#### Statusikoner

| •          | Skickar och tar emot data                   |  |
|------------|---------------------------------------------|--|
| <b>†</b> ! | Det gick inte att skicka och ta emot data   |  |
| ◀          | Spårning aktiverad                          |  |
| *          | Status förBluetooth <sup>®</sup> anslutning |  |
| -          | Tekniken ANT+° är aktiverad                 |  |
| ¥          | Utökat spårningsläge är aktiverat           |  |
| <u>Ş</u>   | Laddar batteriet                            |  |
| ¥          | Laddningen klar                             |  |

### Visa huvudmenyn

Klicka på OK på hemsidan för att öppna huvudmenyn.

### Menyn Kraft

Enhetsbatteritiden visas på menyn Kraft. Du kan också justera inställningarna och stänga av enheten.

Välj 🕁 på en sida.

Batteri: Visar aktuell batterinivå.

Skärm lås: Låser pekskärmen för att förhindra att du trycker på någon knapp av misstag.

Stäng av: Stänger av enheten.

Ljusstyrka: Justerar skärmens ljusstyrka.

Tysta aviseringar: Stänger av alla ljudsignaler på enheten.

### Huvudsidor

Huvudsidorna innehåller all information du behöver för att hantera din enhet. Om du vill rulla genom sidorna väljer du ▲ eller ▼.

Hemsida: Visar ikoner för datum, tid och status (*Statusikoner*, sidan 1). Dessutom visas spårnings- och väderinformation när du använder de funktionerna. Du kan välja OK för att öppna huvudmenyn.

- **Sidan Meddelanden**: Används till att skicka och ta emot SMSmeddelanden (*Meddelanden*, sidan 2).
- Sidan Postkontroll: Används till att söka efter nya meddelanden (Kontrollera meddelanden, sidan 2).
- Sidan Spårning: Används till att starta och stoppa spårning. När du använder spårning visas din tillryggalagda sträcka och medelhastighet (*Spåra*, sidan 3).
- Sidan Plats: Visar din aktuella GPS-position och höjd (*Position*, sidan 4).
- **Kompassidan**: Visar din kurs och hastighet när du rör dig (*Kompass*, sidan 4).
- Sidan Bluetooth: Används till att para ihop din inReach enhet med en kompatibel mobil enhet (*Para ihop din mobila enhet*, sidan 1).
- Sidan Väder: Används till att begära väderprognoser (*Väder*, sidan 4).

### Bluetooth anslutna funktioner

Enheten har flera Bluetooth anslutna funktioner för din kompatibla smartphone eller mobila enhet via Earthmate<sup>®</sup> appen. Med Earthmate appen kan du använda inReach funktioner som kartor, spårning, meddelanden och SOS på din mobila enhet.

- Hämtningsbara funktioner: Visa hämtade kartor, flygbilder, USGS-kartor med kvadratiska områden och NOAA-sjökort på din mobila enhet. Du bör hämta kartor och sjökort innan du ger dig iväg på resan.
- Synkronisera: Earthmate synkroniserar enheten med ditt explore.garmin.com konto, uppdaterar förinställningar, waypoints och rutter.
- **Meddelanden**: Här kan du läsa och skriva meddelanden samt öppna kontaktlistan på din mobila enhet. Meddelandena visas på båda enheterna.

**Obs!** Du kan endast ha en mobil enhet hopparad med din inReach enhet åt gången.

### Para ihop din mobila enhet

Du måste para ihop din inReach enhet med din mobila enhet för att kunna använda Bluetooth funktioner.

- 1 Installera och öppna Earthmate appen från appbutiken på din mobila enhet.
- 2 Placera inReach enheten och din mobila enhet inom 3 m (10 fot) från varandra.
- 3 På huvudmenyn väljer du Inställning > Bluetooth > Para ihop enhet.
- 4 Slutför hopparningen och konfigurationen genom att följa instruktionerna i Earthmate appen.

När enheterna har parats ihop ansluts de automatiskt när de är påslagna och inom räckhåll.

### Aktiverar enheten

Innan du kan använda din inReach Mini enhet måste du aktivera den.

- 1 Skapa ett konto och välj ett satellitabonnemang på explore.garmin.com.
- 2 Starta enheten.
- 3 Följ instruktionerna på skärmen.
- 4 Gå ut till en plats som har fri sikt mot himlen när du uppmanas till detta.
- 5 Vänta medan enheten kommunicerar med Iridium satellitnätverket.

**Obs!** Det kan ta upp till 20 minuter att aktivera enheten. Enheten måste skicka och ta emot flera meddelanden, vilket tar längre tid än att skicka ett enskilt meddelande vid normal användning.

### Iridium satellitnätverk

Enheten kräver fri sikt mot himlen för att kunna sända meddelanden och spårpunkter via Iridium satellitnätverket. Utan fri sikt mot himlen försöker enheten att skicka informationen tills den tar emot satellitsignaler.

**TIPS:** För bästa kontakt med satelliter bör du fästa enheten på en ryggsäck eller på överkroppen.

### Testa enheten

Du bör testa enheten utomhus innan du använder den på en resa för att kontrollera att ditt satellitabonnemang är aktivt.

På huvudmenyn väljer du **Hjälpprogram > Servicetest > OK**.

Vänta medan enheten skickar ett testmeddelande. När du får ett bekräftelsemeddelande är enheten klar att använda.

### Synkronisera inReach data

Du kan synkronisera data från ditt explore.garmin.com-konto. När du redigerar din information, som kontakter, förinställda meddelanden och snabbtextmeddelanden, måste du synkronisera dem med din enhet på explore.garmin.com.

- 1 Gå till explore.garmin.com.
- 2 Välj Planer och enheter.
- 3 Välj Synkronisera & uppdatera bredvid din enhet.
- 4 Följ instruktionerna på skärmen.

### Meddelanden

Din inReach Mini enhet skickar och tar emot sms via Iridium satellitnätverket. Du kan skicka meddelanden till ett smstelefonnummer, en e-postadress eller en annan enhet med inReach teknik. Varje meddelande som du skickar innehåller din platsinformation.

**Obs!** Ett förinställt meddelande innehåller fördefinierad text med fördefinierade mottagare och du måste konfigurera det på Garmin Explore<sup>™</sup> webbplatsen.

### Skicka ett förinställt meddelande

Förinställda meddelanden är meddelanden som du har skapat på explore.garmin.com. Förinställda meddelanden har fördefinierad text och mottagare.

- 1 Från huvudmenyn väljer du Skicka förinställt.
- 2 Välj ett förinställt meddelande och välj Sänd.

**TIPS:** Om du vill visa innehållet i och mottagaren av det förinställda meddelandet väljer du Visa information.

### Skicka ett sms

- 1 Från sidan Meddelanden väljer du OK.
- 2 Välj Nytt meddelande > Välj kontakter.
- 3 Välj mottagare från kontaktlistan och välj Klar.
- **4** Välj ett alternativ:
  - För att börja med ett färdigt meddelandet väljer du Välj snabbtext.

**Obs!** Du kan lägga till och redigera snabbtextmeddelanden på Garmin Explore webbplatsen.

Om du vill skriva ett eget meddelande väljer du Skriv meddelande.

**Obs!** Om du vill välja bland alternativen för automatisk ifyllning börjar du skriva ett ord, håller ned **OK** och använder  $\blacktriangle$  och  $\blacktriangledown$  till att rulla bland alternativen.

5 När du har skrivit meddelandet väljer du ✓ > Sänd.

### Svara på ett meddelande

- 1 Från sidan Meddelanden väljer du OK.
- 2 Välj en konversation och välj Svara.
- 3 Välj ett alternativ:
  - För att börja med ett färdigt meddelandet väljer du Välj snabbtext.
  - Om du vill skriva ett eget meddelande väljer du **Skriv** meddelande.
- 4 När du är klar väljer du ✓ > Sänd.

### Publicera på sociala medier

- 1 Från sidan Meddelanden väljer du OK.
- 2 Välj Nytt meddelande > Välj kontakter.
- 3 Välj ett eller flera alternativ:
  - Om du vill publicera på ditt Facebook<sup>™</sup> konto väljer du .
  - Om du vill publicera på ditt Twitter<sup>™</sup> konto väljer du
  - Om du vill publicera på din MapShare<sup>™</sup> webbplats väljer du M.
- 4 Välj Klar.
- 5 Välj ett alternativ:
  - Välj Skriv meddelande för att skapa ett nytt meddelande.
  - Välj Välj snabbtext för att välja ett snabbtextmeddelande.
- 6 Välj Sänd.

### Kontrollera meddelanden

Enheten lyssnar efter nya meddelanden med regelbundna lyssningsintervaller. Satelliter aviserar om nyligen skickade meddelanden, och enheten tar emot meddelandet vid nästa lyssningsintervall. Enheten lyssnar i tio minuter efter att du har skickat meddelanden och sedan en gång i timmen.

**Obs!** Enheten måste vara inom synhåll för en satellit vid tidpunkten för lyssningen för att kunna ta emot meddelanden.

Du kan framtvinga en kontroll av meddelanden genom att kontrollera meddelanden manuellt, skicka ett meddelande eller skicka en spårpunkt. Under en kontroll ansluter enheten till satelliter och tar emot meddelanden som väntar på att skickas till enheten.

Från sidan Postkontroll väljer du OK.

### Visa information om meddelandet

- 1 Från sidan Meddelanden väljer du OK.
- **2** Välj en konversation.

3 Välj ett meddelande och välj sedan OK.

### Navigera till en meddelandeplats

När du får ett meddelande från en annan enhet med inReach teknik kan meddelandet innehålla platsinformation. Med de här meddelandena kan du navigera till den plats som meddelandet skickades från.

- 1 Från sidan Meddelanden väljer du OK.
- 2 Välj en konversation med platsinformation.
- 3 Välj ett meddelande.
- 4 Välj OK > Navigera.

### Ta bort meddelanden

- 1 Från sidan Meddelanden väljer du OK.
- 2 Välj ett meddelande.
- 3 Välj Ta bort tråd.

### Kontakter

Du kan lägga till kontakter på Garmin Explore webbplatsen och synkronisera dem med din enhet. Gå till explore.garmin.com.

### Visa en kontakt

- 1 På huvudmenyn väljer du Hjälpprogram > Kontakter.
- 2 Välj en kontakt och välj Visa information.

### Ta bort en kontakt

- 1 På huvudmenyn väljer du Hjälpprogram > Kontakter.
- 2 Välj en kontakt och välj Ta bort.

### SOS

I en nödsituation kan du använda inReach Mini enheten till att kontakta Garmin<sup>®</sup> International Emergency Response Coordination Center (IERCC) för att få hjälp. När du trycker på SOS-knappen skickas ett meddelande till Garmin IERCC och de meddelar lämplig räddningspersonal om din situation. Du kan kommunicera med Garmin IERCC under en pågående nödsituation medan du väntar på att hjälp ska anlända. Du bör bara använda SOS-funktionen i en verklig nödsituation.

### Initiera en SOS-räddning

Obs! Enheten kan inte stängas av i SOS-läge.

1 Lyft upp skyddslocket (1) från SOS-knappen 2.

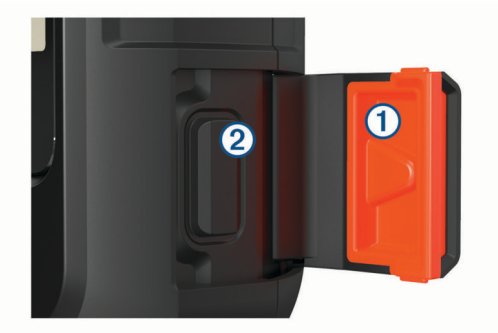

- 2 Håll ned SOS-knappen.
- Vänta medan SOS räknar ned.
   Enheten skickar ett standardmeddelande till nödhjälpstjänsten med information om din plats.
- **4** Svara på bekräftelsemeddelandet från nödhjälpstjänsten.

Ditt svar talar om för nödhjälpstjänsten att du klarar av att ha kontakt med dem under räddningen. Om du inte svarar kommer nödhjälpstjänsten fortfarande att initiera en räddning.

Under de första 10 minuterna av räddningen skickas en platsuppdatering till nödhjälpstjänsten varje minut. För att spara på batteriet efter de första 10 minuterna skickas en platsuppdatering var 10:e minut vid förflyttning och var 30:e minut vid stillastående.

#### Skicka ett anpassat SOS-meddelande

När du har tryckt på SOS-knappen för att påbörja en SOSräddning kan du svara med ett anpassat meddelande via SOSsidan.

- 1 Välj Svara för att skriva ett eget SOS-meddelande.
- 2 När du har skrivit meddelandet väljer du ✓ > Sänd.

Ditt svar talar om för nödhjälpstjänsten att du klarar av att ha kontakt med dem under räddningen.

### Stoppa en SOS-räddning

Om du inte längre behöver hjälp kan du stoppa en SOSräddning efter att den har skickats till nödhjälpstjänsten.

- 1 Lyft upp skyddslocket och håll SOS-knappen intryckt.
- 2 Välj Stoppa SOS.
- 3 När du uppmanas att bekräfta stoppbegäran väljer du Stoppa SOS.

Enheten sänder ut en stoppbegäran. När du får en bekräftelse från nödhjälpstjänsten återgår enheten till normal funktion.

### Spåra

Spårningen registrerar din väg. När du startar spårningen, loggar enheten din plats och uppdaterar det aktiva spåret vid det angivna loggintervallet. Enheten registrerar spårpunkter och överför dem via satellitnätverk vid det angivna sändningsintervallet. Du kan visa det totala antalet spårpunkter som skickats.

**TIPS:** Du kan justera spårloggsintervall och spårsändningsintervall för att maximera batterilivslängden (*Spårningsinställningar*, sidan 5).

**Obs!** När spårloggens lagringsutrymme är fullt skriver enheten över äldre spårpunkter, men behåller ett aktivt spår som innehåller mindre information.

### Rensa spårloggen

Innan du kan rensa spårloggen måste du börja spåra.

- 1 Från sidan Spårning väljer du OK.
- 2 Välj Töm logg.

Den registrerade spårloggen tas bort.

#### Starta spårningen

Från sidan Spårning väljer du OK.

Ditt aktiva spår och dina spårpunkter visas på din MapShare webbsida så att vänner och familj kan följa din resa.

### Stoppa spårningen

- 1 Från sidan Spårning väljer du OK.
- 2 Välj Avbryt spårning.

### Dela din MapShare webbsida

Innan du kan dela en länk till din MapShare webbsida med andra måste du aktivera MapShare på ditt explore.garmin.comkonto.

1 Från sidan Spårning väljer du OK.

- 2 Välj Skicka MapShare > Välj kontakter.
- **3** Välj mottagare i kontaktlistan eller ange mottagarens kontaktinformation.

#### 4 Välj Skicka MapShare.

Systemet lägger automatiskt till text, bland annat länkinformation, i slutet av meddelandet.

### Navigering

#### Söka efter GPS-satellitsignaler

Innan du kan använda GPS-navigeringsfunktionerna, måste du få satellitmottagning.

När du slår på navigeringsenheten måste GPS-mottagaren samla in satellitdata och fastställa den aktuella positionen. Hur lång tid det tar att hämta satellitsignaler beror på flera faktorer, bland annat hur långt bort du befinner dig från den plats där du senast använde navigeringsenheten, huruvida du har fri sikt mot himlen samt hur länge det är sedan du använde navigeringsenheten senast. Första gången du startar navigeringsenheten kan det ta flera minuter att hämta satellitsignaler.

- 1 Starta enheten.
- 2 Vänta medan enheten hämtar satelliter.

Det kan ta upp till 60 sekunder att söka efter satellitsignaler.

**3** Om det behövs kan du gå till en öppen plats, en bit från höga byggnader och träd.

#### **Rutter**

En rutt är en sekvens med platser som leder dig till slutmålet. Du kan skapa och spara rutter på explore.garmin.com.

#### Navigera i en sparad rutt

När du påbörjar navigeringen uppdateras din MapShare webbsida och din familj och dina vänner kan visa aktuell rutt.

- 1 På huvudmenyn väljer du Navigera > Rutter.
- 2 Välj en rutt och välj Navigera.

#### Vända en rutt

Du kan växla start- och slutpunkt på rutten för att navigera efter rutten i omvänd ordning.

- 1 På huvudmenyn väljer du Navigera > Rutter.
- 2 Välj en rutt och välj Vänd på rutt.

#### Visa ruttdetaljer

- 1 På huvudmenyn väljer du Navigera > Rutter.
- 2 Välj en rutt.
- Ruttinformationen visas, inklusive antal sträckor, ruttlängd och datum när rutten skapades.

#### Ta bort en rutt

- 1 På huvudmenyn väljer du **Navigera > Rutter**.
- 2 Välj en rutt och välj Ta bort.

#### **Waypoints**

Waypoints är positioner som du spelar in och sparar på din enhet. Waypoints kan markera var du befinner dig, vart du ska eller var du har varit. När du skapar eller ändrar en waypoint uppdateras din MapShare webbsida.

#### Skapa en waypoint

Du kan spara din aktuella plats som en waypoint eller skapa en anpassad waypoint.

- 1 Välj ett alternativ:
  - Om du vill markera din aktuella plats som en waypoint väljer du Markera waypoint på huvudmenyn.

- Om du vill skapa en anpassad waypoint väljer du Navigera > Waypoints > Ny waypoint på huvudmenyn.
- 2 Om det behövs redigerar du waypointinformationen.

#### Navigera till en waypoint

- 1 På huvudmenyn väljer du Navigera > Waypoints.
- 2 Välj en waypoint och välj Navigera.

#### Redigera en waypoint

- 1 På huvudmenyn väljer du Navigera > Waypoints.
- 2 Välj en waypoint och välj ett alternativ:
  - Om du vill ändra waypointens namn väljer du Ändra namn.
  - Om du vill ändra symbolen som representerar waypointen väljer du **Byt symbol**.
  - Om du vill ändra GPS-koordinaterna för waypointen väljer du Ändra koordinater.
- 3 Ange den nya informationen och välj ✓ vid behov.

#### Ta bort en waypoint

- 1 På huvudmenyn väljer du Navigera > Waypoints.
- 2 Välj en waypoint och välj Ta bort.

#### Navigera med TracBack®

Under inspelningen kan du navigera tillbaka till början av din aktivitet. Det är praktiskt när du behöver ta dig tillbaka till lägret eller huvudleden.

På huvudmenyn väljer du Navigera > TracBack.

#### Avbryta navigering

- 1 På navigeringssidan, väljer du OK.
- 2 Välj Avbryt navigering.

#### Position

Du kan visa din aktuella GPS-position och höjd från sidan Plats. Varje meddelande som du skickar innehåller en länk till din aktuella plats. Du kan även skicka din platsinformation som text i ett meddelande.

#### Visa och dela din aktuella plats

- 1 På sidan Plats väljer du OK.
- 2 Välj **Dela plats** om du vill skicka platsinformation som text i ett meddelande.

#### Kompass

Kompassidan visar riktning och hastighet när du rör dig.

### Väder

Din inReach enhet kan skicka ett meddelande för att begära standard-, premium- eller marina väderprognoser. Du kan få väderprognoser för din aktuella plats, en waypoint eller GPSkoordinater. Väderprognoser medför dataavgifter. För mer information, gå till explore.garmin.com.

### Lägga till en väderplats

Du kan lägga till waypoints som väderplatser.

- 1 Från sidan Väder väljer du OK.
- 2 Välj Ändra plats > Ny plats.
- 3 Välj ett alternativ:
  - Om du vill lägga till en befintlig waypoint som väderplats väljer du en waypoint.
  - Om du vill skapa en ny waypoint och lägga till den som väderplats väljer du Ny waypoint.

### Ange väderplats

- 1 Från sidan Väder väljer du OK.
- 2 Välj Ändra plats.
- 3 Välj en plats.

### Begära en väderprognos

För bästa resultat bör du se till att enheten har fri sikt mot himlen när du begär väderprognoser.

- 1 Från sidan Väder väljer du OK.
- 2 Välj Uppdaterar.
- 3 Välj vid behov en prognostyp.

**Obs!** För bästa resultat bör du begära en marin väderprognos när det gäller en plats långt från stranden och över stora vattenmassor.

Enheten skickar en begäran om prognos. Det kan ta flera minuter att ta emot väderprognosdata. När enheten har hämtat data kan du visa prognosen när som helst tills all information i prognosen har gått ut. Du kan också uppdatera prognosen när du vill.

**Obs!** När du uppdaterar prognoser tillkommer dataavgifter eller ytterligare användningsavgifter.

### Ta bort en väderplats

Du måste ställa in väderplats innan du kan ta bort den (*Ange väderplats*, sidan 5).

1 Från sidan Väder väljer du OK.

2 Välj Ta bort.

### Fjärrkontroll

Du kan nå vissa inReach Mini funktioner genom att använda en annan kompatibel enhet med trådlös ANT+ teknik, exempelvis fēnix<sup>®</sup> klockan. Du kan använda fjärrkontrollen för att se inkommande meddelanden, skicka förinställda meddelanden, starta och stoppa spårning samt initiera eller avbryta SOS.

**Obs!** Du måste aktivera ANT+ innan du parar ihop enheten (*ANT*+ *inställningar*, sidan 5).

### Dataanvändning och historik

### Visa dataanvändning

Du kan visa antalet meddelanden, förinställda meddelanden och spårpunkter som skickats under den innevarande faktureringsperioden. Du kan även visa information om din nuvarande dataplan och söka efter uppdateringar för dataplanen. Räknaren för dataanvändning återställs automatiskt vid början av varje faktureringsperiod.

På huvudmenyn väljer du Hjälpprogram > Dataanv..

#### Nollställa räknaren för dataanvändning

Om du är Professional-kund kan du nollställa räknaren för dataanvändning så att den övervakar din användning.

Från huvudmenyn väljer du **Hjälpprogram > Dataanv. >** Nollställ räknare.

### Anpassa enheten

#### Skärminställningar

På huvudmenyn väljer du Inställning > Skärm.

Ljusstyrka: Ställer in bakgrundsbelysningens ljusstyrka. Tidsgräns: Ställer in tiden innan bakgrundsbelysningen släcks.

### Spårningsinställningar

På huvudmenyn väljer du Inställning > Spårning.

- Sändn.intervall: Ställer in hur ofta enheten registrerar en spårpunkt och överför den via satellitnätverket när du förflyttar dig.
- Logginterval: Ställer in hur ofta enheten loggar din plats och uppdaterar det aktiva spåret i minnet.
- Autospår: Ställer in att enheten ska börja spåra när du startar enheten.
- Utökad spårning: Anger att enheten ska gå in i viloläge mellan spårpunkter för att maximera batteriets livslängd. Viloläge avaktiverar trådlös Bluetooth teknik, detaljerade aktiva spår och meddelandekontroll.
- Stillaståendeintervall: Ställer in hur ofta enheten registrerar en spårpunkt och överför den via satellitnätverket när du står still. Den här inställningen är endast tillgänglig för professionella kunder med bytebaserade abonnemangsplaner.
- Skurspårning: Ställer under spårning in att enheten ska skapa och skicka ett detaljerat aktivt spår för att ge den bästa uppskattningen av var du befinner dig. Du kan välja mängden data som ska användas, och enheten kommer att skapa så många spårpunkter som möjligt. Den här inställningen är endast tillgänglig för professionella kunder med bytebaserade abonnemangsplaner.

### Bluetooth inställningar

På huvudmenyn väljer du Inställning > Bluetooth.

Status: Aktiverar trådlös Bluetooth teknik.

- Para ihop enhet: Ansluter enheten till en kompatibel Bluetooth aktiverad mobil enhet. Med den här inställningen kan du använda Bluetooth anslutna funktioner med Earthmate appen.
- Glöm enhet: Tar bort den anslutna enheten från listan över mobila enheter att ansluta till. Alternativet finns endast när enheten är ihopparad.
- **Para ihop igen**: Startar om ihopparningsprocessen. Alternativet finns endast när enheten är ihopparad.

### ANT+ inställningar

När tekniken ANT+ är aktiverad kan du använda den få till att få tillgång till vissa funktioner för inReach Mini med hjälp av en kompatibel enhet (*Fjärrkontroll*, sidan 5).

Från huvudmenyn väljer du Inställning > ANT+.

- Status: Sätt på eller stäng av ANT+ teknologin.
- Verifiering: Använd användarverifiering för kommunikation med trådlösa enheter.
- Enhetsnummer: Enhetsnummer för ANT+ kanalen.
- Verifiera enheter: Visa en lista med verifierade enheter som den här enheten kan används till att ansluta trådlöst till.

#### Meddelandeinställningar

På huvudmenyn väljer du Inställning > Meddelanden.

- **Ring tills läst**: Ställer in enheten på att ringa tills du läser ett nytt meddelande. Den här funktionen är praktisk om du befinner dig i en bullrig miljö.
- Adaptiv postkontroll: När den här inställningen är aktiverad kommer enheten att lyssna oftare efter ett svar på ett skickat meddelande under tio minuter. Om mottagaren svarar snabbt kan du får svaret före nästa planerade lyssningsintervall. Den här inställningen är alltid aktiverad för kundkonton och professionella Flex konton. För bytebaserade planer kan du aktivera den för att minska batteriförbrukningen.

### Ljudinställningar

Från huvudmenyn väljer du Inställning > Avisering.

- Tysta allt: Stänger av alla ljudsignaler på enheten. Volym: Ställer in enhetens volymnivå.
- Medd. mottaget: Ställer in ljud som hörs när du tar emot ett meddelande.
- Medd. skickat: Ställer in ljud som hörs när du skickar ett meddelande.
- Kritiskt medd.: Ställer in ljud som hörs när enheten avger ett kritiskt meddelande.
- Stäng av: Ställer in ljud som hörs när du stänger av enheten.

### Tidsinställningar

#### På huvudmenyn väljer du Inställning > Tid.

- **Tidsformat**: Ställer in om enheten ska visa tiden i 12-timmars eller 24-timmars format.
- Tidszon: Ställer in tidszonen för enheten.
- Sommartid: Anger att enheten ska använda sommartid. Det här alternativet är inte tillgängligt när Tidszon är inställt på Automatiskt.

### Enhetsinställningar

**Obs!** Ändra bara formatet för positionskoordinater eller koordinatsystemet för kartdata om du använder en karta eller ett sjökort med ett annat positionsformat.

På huvudmenyn väljer du Inställning > Enheter.

- Koordinater: Ställer in det format som ska användas för geografiska positionskoordinater.
- Referenspunkt: Ställer in det koordinatsystem som ska användas för kartan.
- Fart/distans: Anger måttenheten för avstånd.
- Vindhastighet: Ställer in den måttenhet som ska användas för vindhastighet.
- **Temperatur**: Ställer in temperaturenheterna på Fahrenheit (°F) eller Celsius (°C).
- Tryck: Ställer in lufttrycksenheterna.
- Kurs: Ställer in den nordliga referens som används på kompassen till geografiskt eller magnetiskt norr.

### Stänga av enheten automatiskt

Om du använder inställningen Automatisk av stängs enheten av automatiskt 30 sekunder efter att du kopplat bort den från externa strömkällor.

- 1 På huvudmenyn väljer du Inställning > Extern ström.
- 2 Välj Automatisk av > På.

### Ändra enhetens språk

- 1 Från huvudmenyn väljer du Inställning > Språk.
- 2 Välj ett språk.

### Lägga till ägarinformation

- 1 På huvudmenyn väljer du Inställning > Ägarinfo.
- 2 Välj OK, ange dina uppgifter och välj 🗸.

### Enhetsinformation

### Support och uppdateringar

Gå till explore.garmin.com så får du enkel åtkomst till de här tjänsterna för inReach enheter.

- Produktregistrering
- Firmwareuppdateringar

• Dataöverföringar och synkronisera enheten med ditt konto

### Fästa adapter för fäste på baksida

1 Ta bort den korta skruven ① från karbinremmen ②.

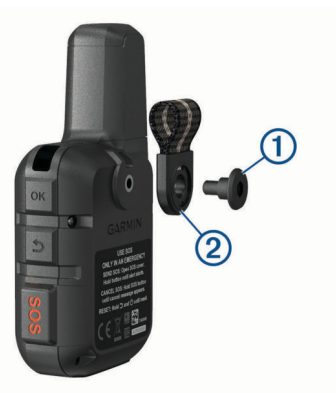

2 Fäst adaptern för fäste på baksida ① över enhetens baksida med den långa skruven ② som följer med enheten.

**TIPS:** Adaptern för fäste på baksidan fästs över karbinremmen. Du kan fästa adaptern över remmen, eller ta bort den.

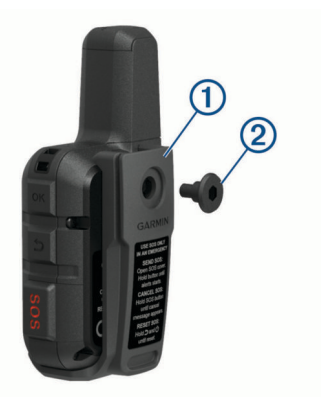

### Sätta fast en rem

1 För in remmens ögla genom spalten i enheten.

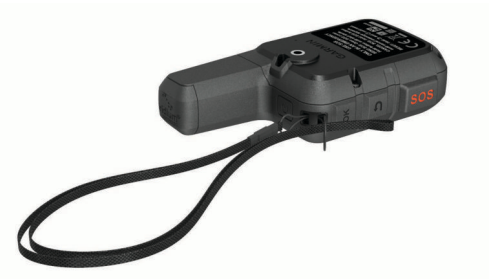

- 2 Dra remmens andra ände genom öglan och dra åt.
- **3** Om det behövs fäster du remmen på dina kläder eller din ryggsäck för att binda fast den under en aktivitet.

### Låsa och låsa upp knapparna

Du kan låsa knapparna för att förhindra oavsiktliga knapptryckningar.

- 1 Välj () > Skärm lås.
- 2 Lås upp knapparna genom att välja () > Lås upp.

### Skötsel av enheten

#### OBS!

Använd inte kemiska rengöringsmedel, lösningsmedel eller insektsmedel som kan skada plastkomponenter och ytor.

Förvara inte enheten där den kan utsättas för extrema temperaturer eftersom det kan orsaka permanenta skador.

Enheten är vattentålig enligt IEC-standard 60529 IPX7. Den tål att oavsiktligt bli nedsänkt i vatten på 1 meters djup i 30 minuter. Längre tider kan leda till att enheten skadas. Om enheten varit under vatten måste du torka av den och sedan blåsa den torr innan du använder eller laddar den.

Skölj produkten noggrant med kranvatten efter att den utsatts för klor- eller salthaltigt vatten.

#### Rengöra enheten

- Torka av enheten med en fuktad trasa med milt rengöringsmedel.
- 2 Torka enheten torr.

Låt enheten torka helt efter rengöring.

#### **Mer information**

Du hittar mer information om produkten på Garmin webbplatsen.

- Ytterligare handböcker, artiklar och programvaruuppdateringar hittar du på support.garmin.com.
- Gå till buy.garmin.com eller kontakta din Garmin återförsäljare för information om tillbehör och utbytesdelar.

### Felsökning

#### Maximera batteriets användningstid

- Slå på inställningen Utökad spårning (Spårningsinställningar, sidan 5).
- Korta bakgrundsbelysningens tidsgräns (*Skärminställningar*, sidan 5).
- Minska inställningsvärdet för spårningens Logginterval och Sändn.intervall (Spårningsinställningar, sidan 5).
- Stäng av trådlös Bluetooth teknik (*Bluetooth inställningar*, sidan 5).
- Stäng av trådlös ANT+ teknik (ANT+ inställningar, sidan 5).

#### Återställa enheten

Om enheten slutar att svara kan du behöva återställa den. Detta raderar inte dina data eller inställningar.

- 1 Håll ned ⇔ och 🕁 tills enheten stängs av.
- 2 Slå på enheten genom att trycka ned 🖒.

#### Återställa alla standardinställningar

Du kan återställa alla enhetsinställningar till fabriksinställningarna.

**Obs!** Åtgärden tar bort all information du har angett.

På huvudmenyn väljer du Inställning > Återställning, alt. > Återställ.

#### Visa enhetsinformation

Du kan visa IMEI-nummer, firmewareversion, information om regler, licensavtal och annan enhetsinformation.

- 1 På huvudmenyn väljer du Inställning.
- 2 Välj Om den här enheten.

#### Se information om regler och efterlevnad för E-label

Enhetens etikett ges elektroniskt. E-label kan ge information om regler, exempelvis identifieringsnummer från FCC eller lokala efterlevnadsmärkningar samt tillämplig produkt- och licensinformation.

- 1 På huvudmenyn väljer du Inställning.
- 2 Välj Om den här enheten.
- 3 Välj Föreskrifter.

#### Enheten är på fel språk

Du kan ändra språk om du har råkat välja fel språk på enheten.

- 1 På hemsidan väljer du OK.
- 2 Bläddra ned till den sista posten i listan och välj den.
- 3 Rulla ned till den tionde posten i listan och välj den.
- 4 Välj språk.

#### Ladda enheten

#### OBS!

Förhindra korrosion genom att torka av USB-porten, väderskyddet och det omgivande området noggrant innan du laddar eller ansluter enheten till en dator.

## **Obs!** Det går inte att ladda enheten när den är utanför godkänt temperaturintervall (*Specifikationer*, sidan 7).

1 Lyft på väderkåpan ①.

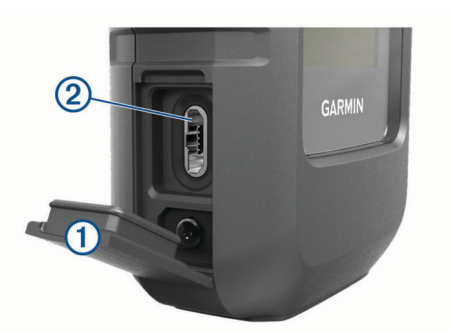

- 2 Anslut den mindre änden av strömkabeln till USB-porten 2 på enheten.
- Anslut den andra änden av strömkabeln till en lämplig strömkälla.
- 4 Ladda enheten helt.

#### Spara energi medan du laddar enheten

Du kan stänga av enhetens funktioner medan laddningen pågår.

- 1 Anslut enheten till en extern strömkälla.
- 2 Håll in strömknappen tills skärmen stängs av.
- Enheten ändras till ett batteriladdningsläge med låg strömförbrukning och batterimätaren visas.
- 3 Ladda enheten helt.

### Specifikationer

| Batterityp                     | Uppladdningsbart, inbyggt litiumjonbatteri |
|--------------------------------|--------------------------------------------|
| Batterikapacitet               | 1,250 mAh                                  |
| Vattenklassning                | IEC 60529 IPX7 <sup>1</sup>                |
| Drifttemperaturområde          | Från -20 till 60 °C (från -4 till 140 °F)  |
| Laddningstemperaturom-<br>råde | Från 0 till 45 °C (från 32 till 113 °F)    |
| Trådlösa frekvenser/           | 1,6 GHz vid 31,7 dBm nominell              |
| protokoll                      | 2,4 GHz vid 5 dBm nominell                 |
|                                |                                            |

#### Batteriinformation

Den faktiska batterilivslängden beror på enhetens inställningar, t.ex. intervallerna för spårning och meddelandekontroll.

| Batterilivslängd   | Läge                                                                                           |  |
|--------------------|------------------------------------------------------------------------------------------------|--|
| Upp till 35 timmar | <ul> <li>10-minuterssändningsintervall för spårning och 1-<br/>sekundsloggintervall</li> </ul> |  |
| Upp till 90 timmar | Standardläge med 10-minutersspårningssändnings-<br>intervall                                   |  |
| Upp till 24 dagar  | Utökat spårningsläge med 30-minuters spårningsin-<br>tervall                                   |  |
| Upp till 1 år      | Avstängd                                                                                       |  |

<sup>1</sup> Enheten tål tillfällig exponering för vatten på upp till 1 m djup i upp till 30 min. Mer information hittar du på www.garmin.com/waterrating.

### Index

#### Α

anpassa enheten 5, 6 ANT+ 5 appar 1

#### В

bakgrundsbelysning 5 batteri 6 ladda 7 livslängd 7 maximera 7 Bluetooth teknik 1, 5 Bluetooth teknologi 1

#### D

data 5 dataanvändning 5

#### Е

enhet, återställa 7

#### F

felsökning 7 fjärrkontroll 5 fästen 6 första konfiguration 2

#### G

Garmin Explore 2 GPS 1, 4 navigation 4 noggrannhet 4

#### н

handrem 6 historik 5 huvudmeny 1 använda 1

#### I.

ikoner 1 inställningar 5,6

#### Κ

kartor navigera 4 uppdatera 6 knappar 1 låsa 6 kompass 1, 4 kontakt 3 redigera 3 ta bort 3

#### L

ladda 7 licens 7 ljud 6 låsa, knappar 6

#### Μ

meddelanden 1, 2, 4, 5 navigera 3 ta bort 3 meny 1 måttenheter 6

#### Ν

navigering, avbryta 4

#### Ρ

para ihop, smartphone 1 platser redigera 4 spara 4 produktregistrering 6 programvara, uppdatera 6

#### R

registrera enheten 6

rengöra enheten 6, 7 reseplanerare. Se rutter rutter 4 navigera 4 ta bort 4 S satellitsignaler 2 söka 4 sida 5 skärminställningar 5 smartphone appar 1 para ihop 1 sos 3 skicka 3 stoppa 3 specifikationer 7 språk 6 spåra 1, 3, 5 strömknapp 1

#### Т

testa enheten 2 tid, zoner och format 6 tidsinställningar 6 tillbehör 7 TracBack 4

#### U

uppdatera programvaran 6 USB, kontakt 1

### V

väder 1, 4, 5

#### W

waypoints 4 navigera 4 redigera 4 spara 4 ta bort 4

#### Å

återställa enheten 7

# support.garmin.com

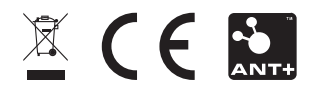